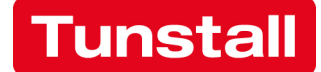

## Daten von CareAssist zu CareAssist Klonen

Der CareAssist (Art.Nr.: 68108/01-F1) kann die Daten zu einem anderen CareAssist übertragen mit der beschriebenen Funktion.

Erforderliches Zubehör:

1. 2x CareAssist Einheiten (1x Host, 1x Zielgerät)

Beide Einheiten müssen dieselbe Softwareversion haben. Das Zielgerät muss sich in den Werkseinstellungen befinden.

2. Das spezielle Downloadkabel ist zu verwenden:

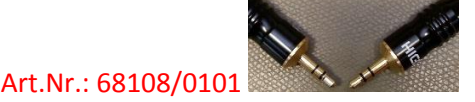

Funktion aktivieren:

3. Drücken Sie nun die

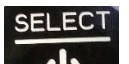

- 1. Drücken und halten Sie die Select"-Taste auf der Host CareAssist Einheit, um das Menü zu öffnen. Das Display zeigt die Meldung: "Sender hinzufügen" an.
- 2. Drücken Sie die Pfeiltaste nach unten und wiederholen Sie den Vorgang, bis Sie den Menüpunkt "Einstellungen" erreichen.

SELECT

"Select"-Taste. Das Display zeigt "Alarmierung" an.

4. Drücken Sie die Pfeiltaste nach unten und wählen Sie Service-Menü.

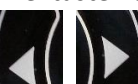

5. Drücken Sie die Kall "Linke" und "Rechte" Taste gleichzeitig und halten Sie diese gedrückt.

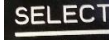

Drücken Sie die Select"-Taste und geben Sie die Datenübertragung frei. Das Display zeigt "Pager" an.

6. Drücken Sie anschließend die Pfeiltaste nach unten sow und wählen Sie "Gerät klonen" aus.

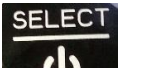

- Bestätigen Sie die Auswahl mit der Select"-Taste.
  Im Display kommt die Meldung: "Ziel anschließen CareAssist Gerät."
- Verbinden Sie den Host mit dem Zielgerät mit dem Downloadkabel. Auf dem Zielgerät ist keine Aktion nötig. Der Host fragt: "Klonen ausführen?" Der Vorgang ist mit "Ja" oder "Nein" zu bestätigen.

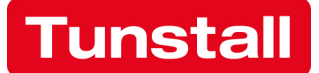

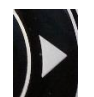

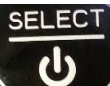

9. Drücken Sie die Rechte" Taste für "Ja" und bestätigen Sie die Aktion mit der Select"-Taste.

Das Host-Display zeigt: "Initialisiere Ziel."

"Klonen Erfolgreich."

Während des Vorgangs zeigt das Zielgerät: "Klon Modus" an. Anschließend startet das Zielgerät neu.

Damit ist der Klon Vorgang abgeschlossen.